# **PROPERTY ID**

USER MANUAL (G2C) उपयोगकर्ता पुस्तिका (नागरिकों के लिये) Instructions to fill Online Application ऑनलाइन आवेदन भरने के निर्देश

#### Open web page https://sso.rajasthan.gov.in/signin\_वेबपेज खोलें

| ← → C                                                                                                    |                                                                                                    |                                                                                                    | ☆ 😬 :                      |
|----------------------------------------------------------------------------------------------------|----------------------------------------------------------------------------------------------------|----------------------------------------------------------------------------------------------------|----------------------------|
| Rajasthan Single Sign On v125<br>One Digital Identity for all Applications                                                                                                    |                                                                                                    |                                                                                                    | English   हिन्दी           |
| G2G APPS                                                                                                    |                                                                                                    | Login                                                                                                   | Registration               |
|                                                                                                    | write your sso id here                                                                                                    | Digital Identity (SSOID/ Username)                                                                      |                            |
| G2C/ G2B APPS                                                                                                    | Enter your ssoid password                                                                                                    | Password                                                                                                |                            |
|                                                                                                    | CAPTCHA<br>IMAGE                                                                                                    | 854792                                                                                                  | Enter Captcha 🛛 🕄          |
| IDENTITIES                                                                                                    |                                                                                                    | Login                                                                                                   |                            |
| 1 3 4 8 7 5 4 2                                                                                                    |                                                                                                    | <ul> <li>Froiget my Digital Identity (35010).</li> <li>Forgot my Password. <u>Click Here</u></li> </ul> |                            |
| This website uses 'Cookies' to give you the best and most personalized experience and to impro<br>आपको सर्वोत्तम एवं संबंधित अनुभव देने एवं साईंट के बेहतर सम्पादन के लिए यह वेबसाइट 'कुकीज़' का उपर                                                                                                    | ve the site performance. 'Cookies' are simple text files which safely resides on your comput<br>योग करती है   'कुकीज़' एक टेक्स्ट फाइल है जो कि आपके कंप्यूटर पर ही सुरक्षित रहती है                                                                            | er.                                                                                                    | ×                          |
| Construit      Construit      C | mail ID/ Bhamashah ID/ UID is unique in each SSOID Lee. Once a Mobile No./ Email ID/ Bhamashah ID/ UI<br>developed & hosted by Department of Information Technology & Communication, Government Of Rajas<br>Helpdesk Details   Website Policies   FAQ   Sitemap | D is updated in SSO Profile, it cannot be used again in ot<br>than<br>Address                           | her SSOID (No duplicates). |

Enter your SSO ID and PASSWORD. Enter CAPTCHA from given image. Then click on LOGIN अपना <u>एसएसओ आईडी और पासवर्ड</u> डाले. दी गयी इमेज से कैप्चा दर्ज करे उसके बाद लॉगिन पर क्लिक करें.

|            | GOVERNMENT OF RA        | NGLE SIGN ON v17.8<br>JASTHAN |              |                   |                                        |                 |                              | Ø                           |                           |                                   |                                 | <b></b>                           |
|------------|-------------------------|-------------------------------|--------------|-------------------|----------------------------------------|-----------------|------------------------------|-----------------------------|---------------------------|-----------------------------------|---------------------------------|-----------------------------------|
|            | Applications 🗧 🛙        | ill Payments                  |              |                   |                                        |                 |                              |                             |                           | Quick Searc                       | h Q I sor                       |                                   |
| <b>≜</b> + |                         |                               |              |                   | -                                      | P               | L <sup>D</sup>               | -0                          | र्थ्य<br>भामाशाह<br>योजना | Ehrmotoh Sexoshye<br>Berna Yojana | (BPAS)                          |                                   |
| ₹          | 90-A FOR DA & UIT (UDH) | ANUJA NIGAM                   | ANUJA NIGAM  | ARMS LICENCE      | ARTISAN REG.                           | ATTENDANCE MIS  | AUTH MIS                     | CORRESPONDENCE              | BHAMASHAH                 | BSBY                              | BUILDING PLAN<br>APPROVAL       | BUILDING PLAN<br>APPROVAL (LSG)   |
| 0<br>1     |                         | Ø                             | र्षाप्तस्य)) |                   | c                                      | L               |                              |                             |                           | c9                                | RISL                            |                                   |
| e.         | BUSINESS REG.           | CHALLENGE FOR<br>CHANGE       | CHANAKYA     | CHMS              | CMRF                                   | CROWD SOURCING  | DCEAPP                       | DIGITAL VISITOR<br>REGISTER | DMIS                      | DMRD                              | DOIT&C/ RISL PAYMENT<br>TRACKER | DRUG CONTROL<br>ORGANIZATION(DCO) |
|            |                         | L<br>-                        |              | CD.               | +                                      | A <sub>CO</sub> | eHealth Record               |                             | Raj-eGyan                 |                                   | Te-Library                      |                                   |
|            | DRUG LICENCE            | DTA INTERFACE                 | EBAZAAR      | E-BAZAAR COVID-19 | E-BIO                                  | E-DEVASTHAN     | EHR                          | EID                         | E-LEARNING                | INSPECTORATE                      | E-LIBRARY                       | E-MITRA                           |
|            | -                       | -                             | 灓            | COLO-PASS         | Rispiture Incountion<br>& Startup Expo | 9               | ****                         | -0                          |                           |                                   | LD .                            |                                   |
|            | E-MITRA MIS             | E-MITRA REPORTS               | EMPLOYMENT   | EPASS             | EQUITY FUNDING<br>(STARTUP)            | E-SAKHI         | E-SAMVAD AUDIO<br>CONFERENCE | E-TULAMAN                   | FOREST & WILDLIFE         | GCMS                              | GEMS                            | GOPALAN                           |
|            | C.                      |                               |              |                   | SP                                     | IHMS            |                              | *** <b>*</b>                | ISTART                    | House Terry Industr               | जन-आधार                         | JOB<br>FAIR                       |
|            | GST RETURN FILING       | LSG ONLINE SERVICES           | HSMS TAD     | HTE               | IFMS-RAJSSP                            | IHMS            | IMSUPY                       | INDIRA RASOI                | ISTART                    | ITI APP                           | JAN AADHAAR                     | JOB FAIR                          |
|            | · L                     |                               |              |                   |                                        |                 |                              |                             | /                         |                                   |                                 |                                   |

After login click on Citizen apps (G2C) / लॉगिन के बाद सिटीजन एप्स (G2C) पर क्लिक करें

### Click on "LSG ONLINE SERVICES" पर क्लिक करें

If you are having trouble in finding the application you can use the Quick Search option. Type Application name in Quick Search as shown below/ एप्लिकेशन को सर्च करने के लिये क्विक सर्च ऑप्शन का भी प्रयोग किया जा सकता है। नीचे दिये अनुसार एप्लिकेशन का नाम लिखें।

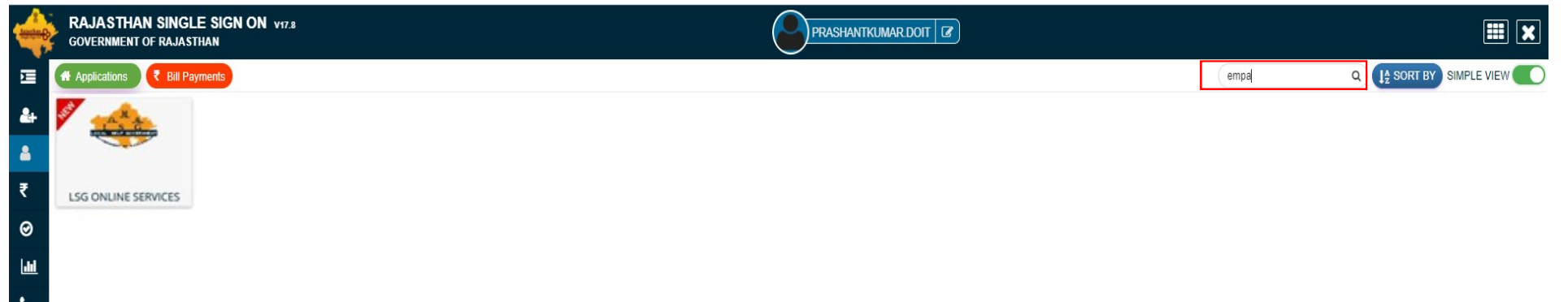

You will be redirected to LSG Online Our Service Page, you can see Our Other Services with Property ID here./ यह आपको एलएसजी ऑनलाइन अवर सर्विस पेज पर ले जायेगा। जहां आप हमारी प्रॉपर्टी आईडी के साथ अन्य सेवाओं को भी देख सकते है।

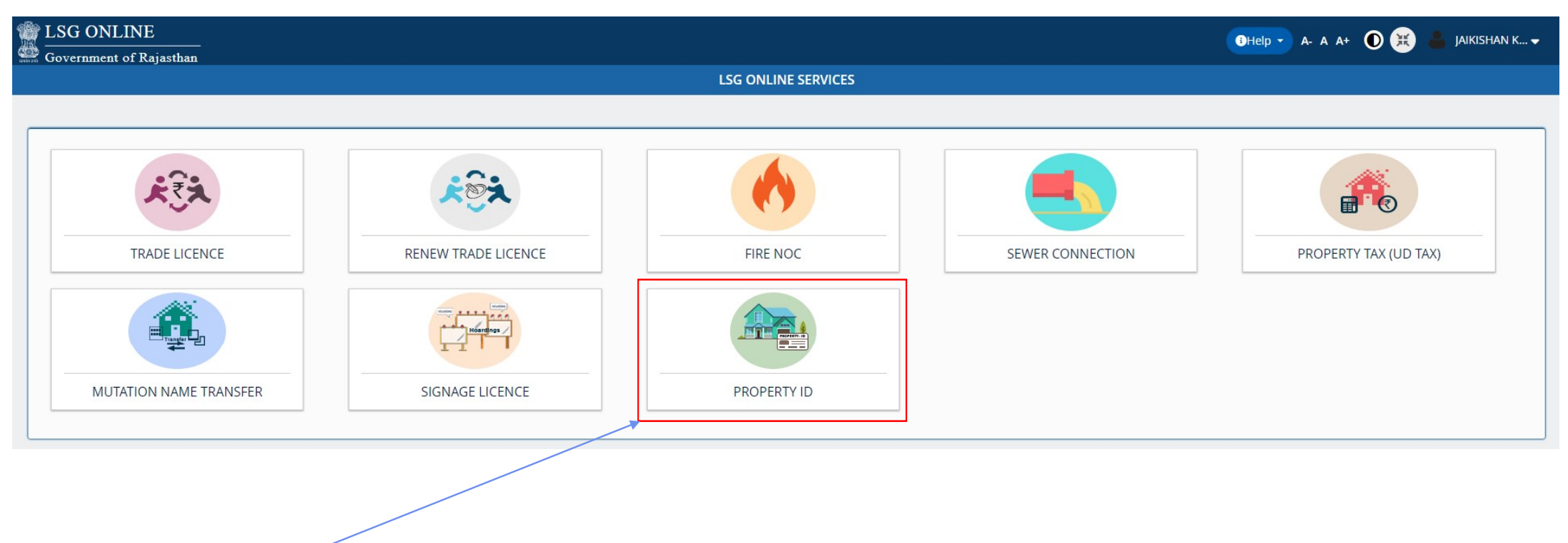

Click On Property ID to Apply for New Application./ नए प्रॉपर्टी आईडी की एप्लीकेशन के लिए प्रॉपर्टी आईडी पर क्लिक करे।

You can see your active applications here and edit it till final Submit / यहा पर आवेदक द्वारा किये गये सभी आवेदन देख सकते है व आखरी सबमिट करने तक संपादित कर सकते है।

| PROPERTY ID CRE | BATION                         |                           |                    |                 |                   | €Help - A-     | a a+ 🛈 😟 🛔 T | EST8 🗸        |
|-----------------|--------------------------------|---------------------------|--------------------|-----------------|-------------------|----------------|--------------|---------------|
|                 |                                |                           | APPLICANT D        | ASHBOARD        |                   |                |              |               |
| Lashboard       |                                |                           |                    |                 |                   |                |              | w Application |
| New Application | Applicant List for Property ID |                           |                    |                 |                   |                |              |               |
|                 |                                |                           |                    |                 |                   |                |              |               |
|                 | Show Rows 5 🗸                  |                           |                    |                 |                   |                | Search       | ٩             |
|                 |                                |                           |                    |                 |                   |                |              |               |
|                 | S.NO. APPLICATION NUMBER       |                           | NAME<br>No Record  | ds Found        | OLB ZONE          | CURRENT STATUS | AC           | lion          |
|                 |                                |                           |                    |                 |                   |                |              |               |
|                 |                                |                           |                    |                 |                   |                |              |               |
|                 |                                |                           |                    |                 |                   |                |              |               |
|                 |                                |                           |                    |                 |                   |                |              |               |
|                 |                                |                           |                    |                 |                   |                |              |               |
|                 |                                |                           |                    |                 |                   |                |              |               |
|                 |                                |                           |                    |                 |                   |                |              |               |
|                 |                                |                           |                    |                 |                   |                |              |               |
|                 | Click on New Applic            | ation for New Application | ion./ नये आवेदन के | ं लिये न्यू एपि | लेकेशन पर क्लिक व | करें ।         |              |               |

## This Page is for District/ULB Details. Three options are provided in District Details / यह पेज आवेदक के विवरण के लिए है आवेदक को तीन ऑप्शन दिये गये हैं । – 1.District / जिला 2.ULB/ यूएलबी 3.Zone/ जोन

#### **PROPERTY ID CREATION**

| District/ULB Details     |           |       | * mandataory inpu |
|--------------------------|-----------|-------|-------------------|
| District Name*<br>Select | ULB Name* | Zone* |                   |
|                          |           |       |                   |

\* Mark Fields are Mandatory / जिन फिल्डस पर \* का चिन्ह है उन्हें भरना जरूरी है।

In this Section Applicant have to share property details . इस भाग में आवेदक अपनी संपत्ति सम्बन्धित सभी जानकारी भरेगा।

| Property Details               |                                               |
|--------------------------------|-----------------------------------------------|
| Scheme Name/Society Name       | Property Type *Select                         |
| Plot Number*                   | Landmark                                      |
| Plot Area/ प्लॉट का क्षेत्रफल* | Plot Area Unit*<br>Select Is Corner<br>Select |
| Usage Type*<br>Select          | Sub Usage Type<br>Select                      |
| Facing Type      Select        | Road Type<br>Select                           |

\* Mark Fields are Mandatory / जिन फिल्डस पर \* का चिन्ह है उन्हें भरना जरूरी है।

In this Section Applicant have to share Ownership details. इस भाग में आवेदक स्वामित्व सम्बन्धित सभी जानकारी भरेगा।

If Ownership type is Original Allotee then applicant have to share Allotment and Original Allottee Details/ यदि स्वामित्व मूल आवंटी है तो आवेदक आवंटन और मूल आवंटी सम्बन्धित सभी जानकारी भरेगा।

| Ownership Details      Select Ownership Type *     Original Allottee      Transferee      Allotment and Original Allottee Detail |                             |
|----------------------------------------------------------------------------------------------------|-----------------------------|
| Date of Allotment*                                                                                                    | Allotment Number*           |
| Date of Possession *                                                                                                    | Possession Reference Number |
| Original Allottee Name                                                                                                    | Father/Husband Name         |
| Upload Allotment Letter Issued from Urban Local Body(ULB) Upload Attachment                                                      | ❹                           |
|                                                                                                    |                             |

If Ownership type is Transferee then applicant have to share Transferee Details / यदि स्वामित्व हस्तातंरित है तो आवेदक हस्तांतरण सम्बन्धित सभी जानकारी भरेगा।

| Ownership Details                |                            |
|----------------------------------|----------------------------|
| Select Ownership Type *          |                            |
|                                  |                            |
| Transferee Details               |                            |
| Transferee Reference Number*     | Transferee Reference Date* |
|                                  |                            |
| Effective From *                 |                            |
|                                  |                            |
| Upload Last Mutation Certificate |                            |
| Upload Attachment                |                            |
|                                  |                            |
|                                  |                            |

In this Section Applicant have to share Current owner details and lease deed(Patta) Details. इस भाग में आवेदक वर्तमान मालिक व लीज डीड पट्टा सम्बन्धित जानकारी भरेगा।

| Name         Father's/Husband's Name         Mobile         Address                     | Pincode | Action |  |  |  |  |
|-----------------------------------------------------------------------------------------|---------|--------|--|--|--|--|
|                                                                                         |         | ADD    |  |  |  |  |
|                                                                                         |         |        |  |  |  |  |
|                                                                                         |         |        |  |  |  |  |
|                                                                                         |         |        |  |  |  |  |
| E Lease Deed (Patta) Details                                                            |         |        |  |  |  |  |
|                                                                                         |         |        |  |  |  |  |
| Is Lease Deed (Patta) Issued?*                                                          |         |        |  |  |  |  |
| Ves No                                                                                  |         |        |  |  |  |  |
| Date of Lease Deed Issued *                                                             |         |        |  |  |  |  |
| Lease Deed Document Number                                                              |         |        |  |  |  |  |
|                                                                                         |         |        |  |  |  |  |
| Lease Deed Issued To*                                                                   |         |        |  |  |  |  |
| Select                                                                                  |         |        |  |  |  |  |
|                                                                                         |         |        |  |  |  |  |
| Upload Lease Deed (Patta) including Stamps bothside Issued by Development Authority/UI* |         |        |  |  |  |  |
| Upload Attachment                                                                       |         |        |  |  |  |  |
|                                                                                         |         |        |  |  |  |  |
| Cubrit Cancel                                                                           |         |        |  |  |  |  |
| Submit Cancer                                                                           |         |        |  |  |  |  |

After fill all details click on Submit button / सभी विवरण भरने के बाद सबमिट बटन पर क्लिक करें।

After Click on Submit Button Message with <u>Application Number</u>./ सबमिट बटन पर क्लिक करने के पश्चात <u>आवेदन संख्या</u> का मैसेज आएगा।

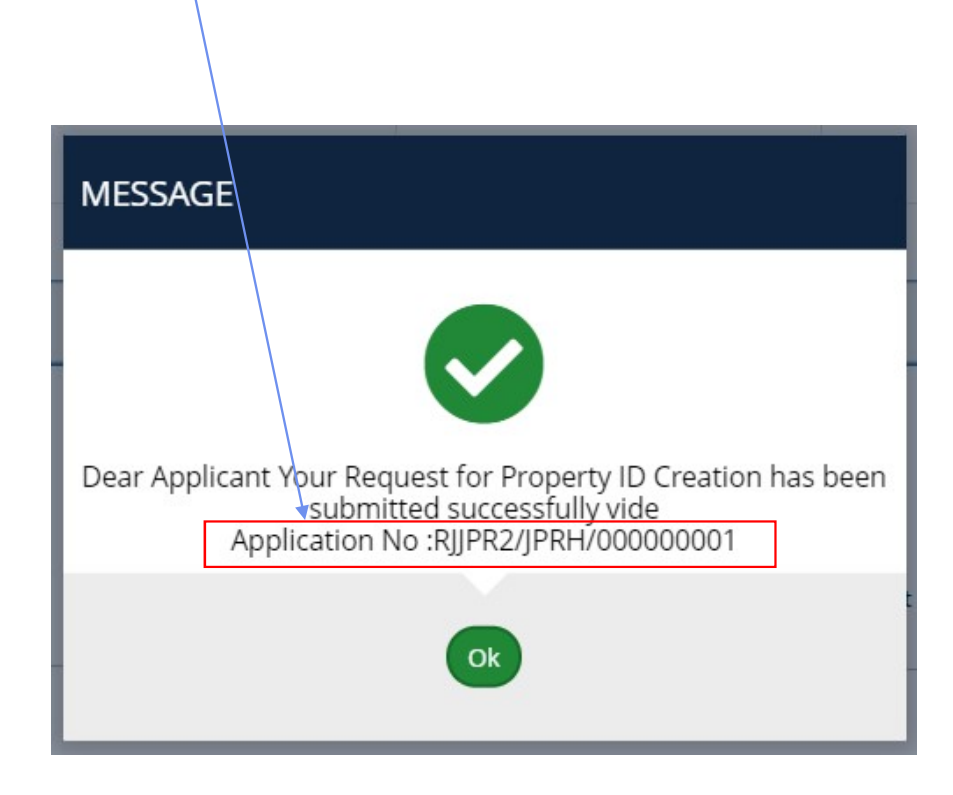

Thank you धन्यवाद